## GUIDA ALLA PIATTAFORMA MOODLE PER ODONTOIATRIA E PROTESI DENTARIA

- 1. Entrare nella piattaforma del proprio corso di studio (<u>sea-el.unife.it/el-dip</u>)
- 2. Eseguire l'accesso cliccando "login" presente in rosso nella barra
- 3. Cliccare su "Clicca qui" come da immagine seguente utilizzando le credenziali di Ateneo

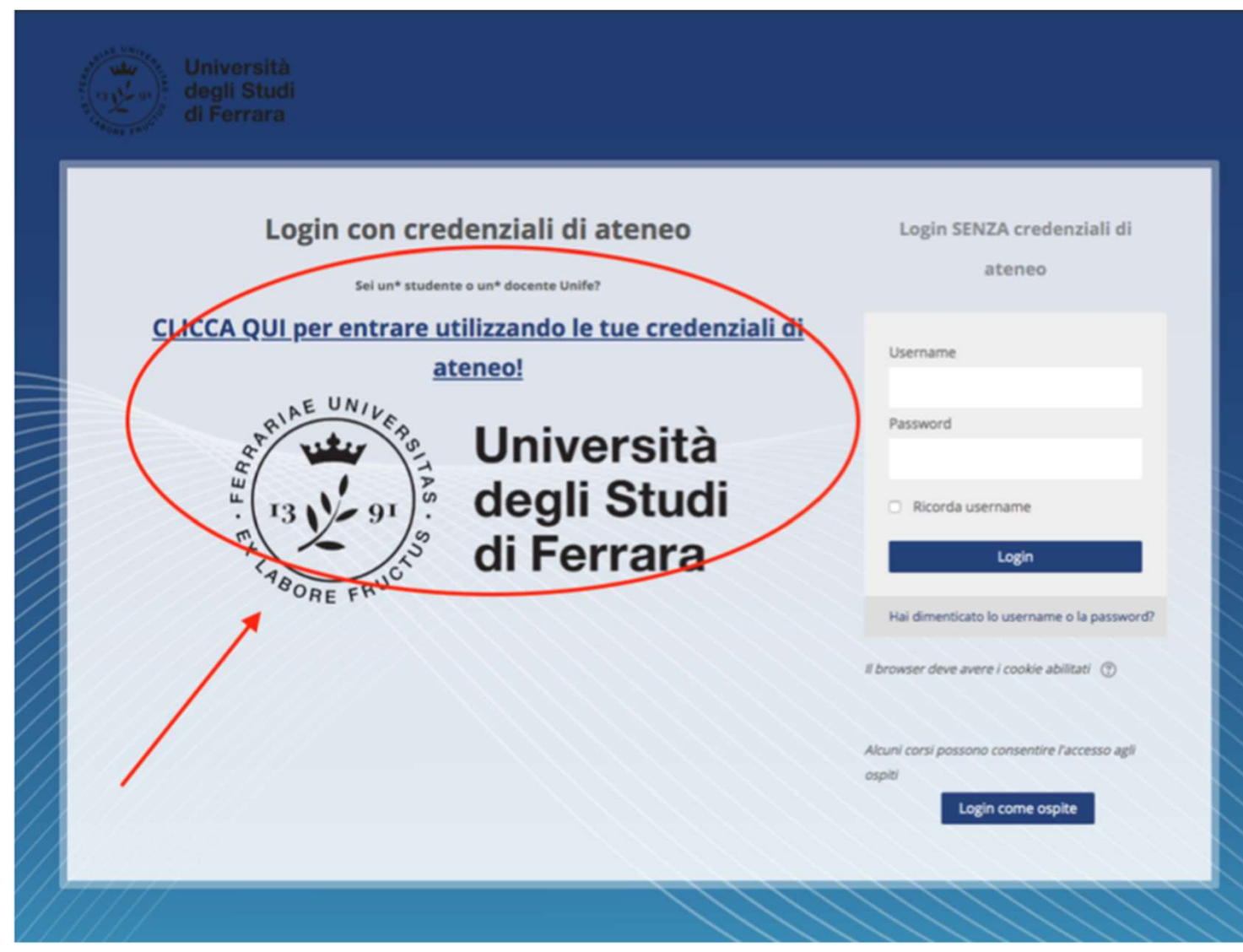

## Selezionare Facoltà di Medicina, Farmacia e Prevenzione

## 

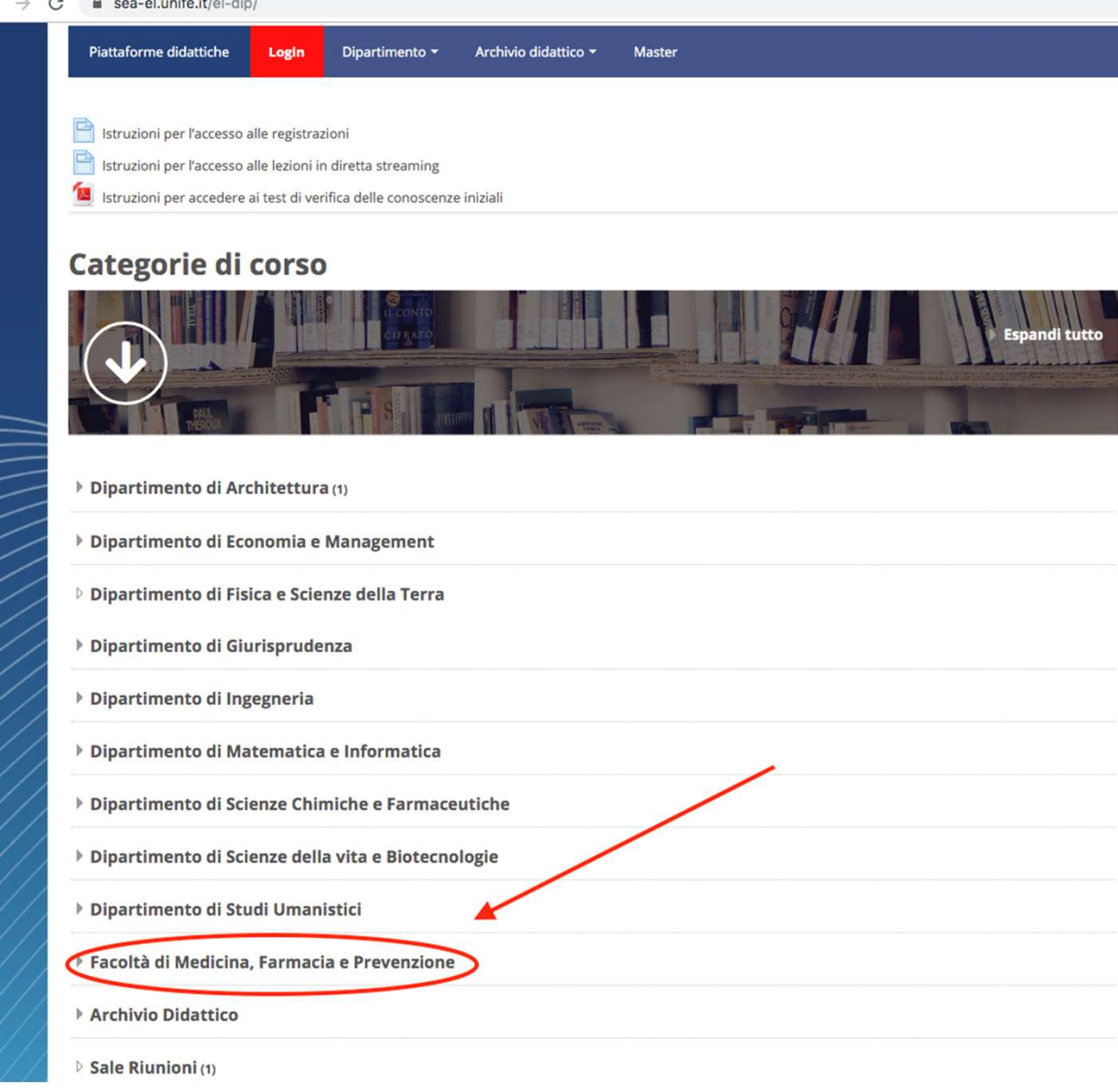

| Laurea Magistrale in Medicina e chirurgia                     |  |
|---------------------------------------------------------------|--|
| Laurea Triennale in Biotecnologie Mediche                     |  |
| Laurea Triennale in Dietistica                                |  |
| Laurea Triennale in Fisioterapia                              |  |
| Laurea Triennale in Igiene Dentale                            |  |
| Laurea Triennale in Infermieristica                           |  |
| Laurea Triennale in Logopedia                                 |  |
| Laurea Magistrale in Odontoiatria e protesi dentaria          |  |
| Laurea Triennale in Ortottica ed assistenza Oftalmologica     |  |
| Laurea Triennale in Ostetricia                                |  |
| ▶ Laurea Triennale in Scienze motorie                         |  |
| Laurea Triennale in Tecnica della riabilitazione psichiatrica |  |
| Laurea Triennale in Tecniche di laboratorio biomedico         |  |
|                                                               |  |

> Laurea Triennale in Tecniche di radiologia medica, per immagini e radioterapia

Selezionare Laurea Magistrale in Odontoiatria e protesi dentaria

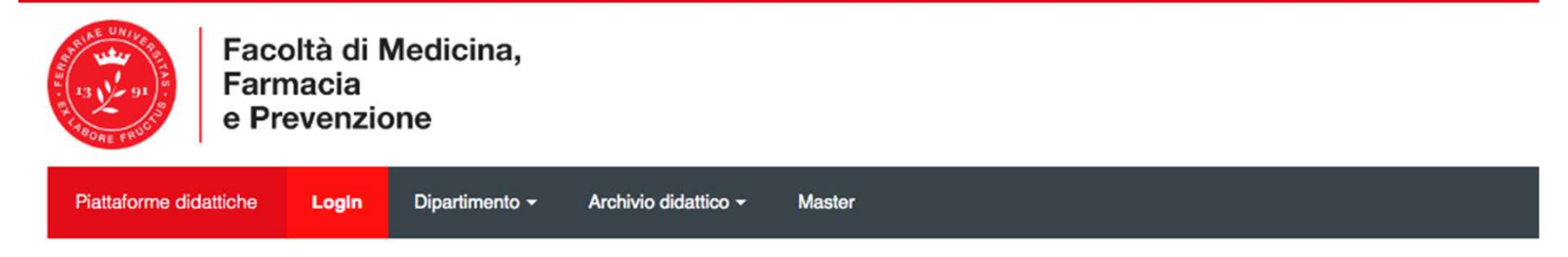

Home > Corsi > Facoltà di Medicina, Farmacia e Prevenzione > Dipartimento di Scienze Biomediche e Chirurgico Sp... > Laurea Magistrale in Odontoiatria e protesi dentaria

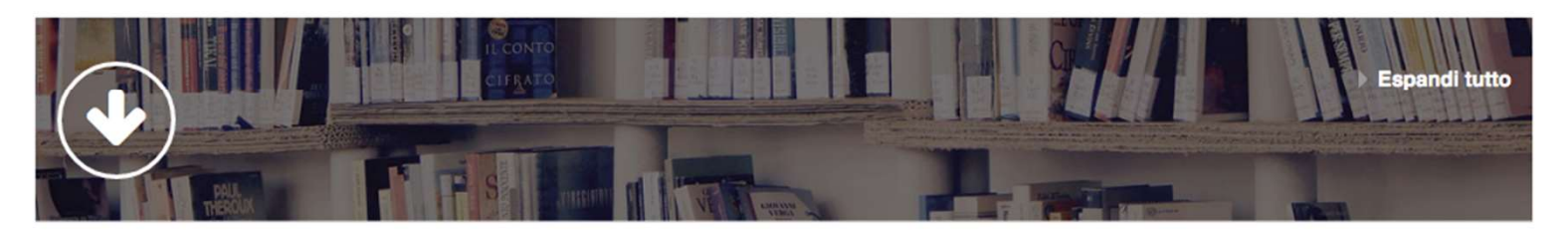

## Una volta entrati nel corso di laurea si troverà la suddivisione in Anni di corso

| Esami             |  |
|-------------------|--|
| Simulazioni Esami |  |
| ▶ Seminari        |  |
| ▶ I Anno          |  |
| ▶ II Anno         |  |
| ▶ III Anno        |  |
| ▶ IV Anno         |  |
| ▶ V Anno          |  |
| ▶ VI Anno         |  |
|                   |  |

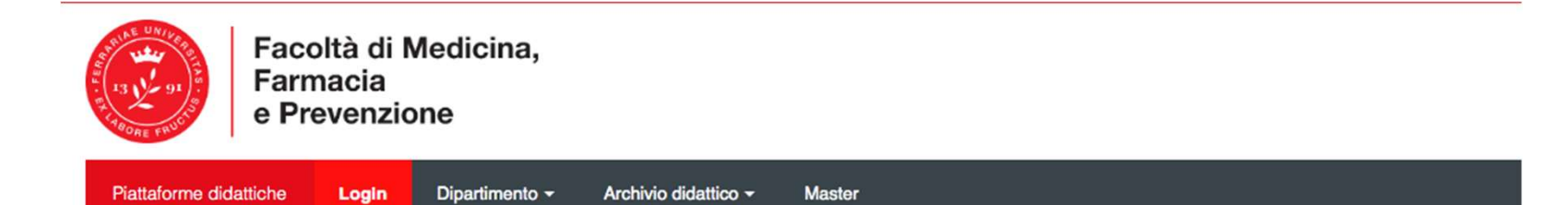

Home > Corsi > Facoltà di Medicina, Farmacia e Prevenzione > Dipartimento di Scienze Biomediche e Chirurgico Sp... > Laurea Magistrale in Odontoiatria e protesi dentaria > I Anno

Una volta entrati nel proprio Anno si troverà la suddivisione in Semestri, quindi si seleziona il semestre di riferimento

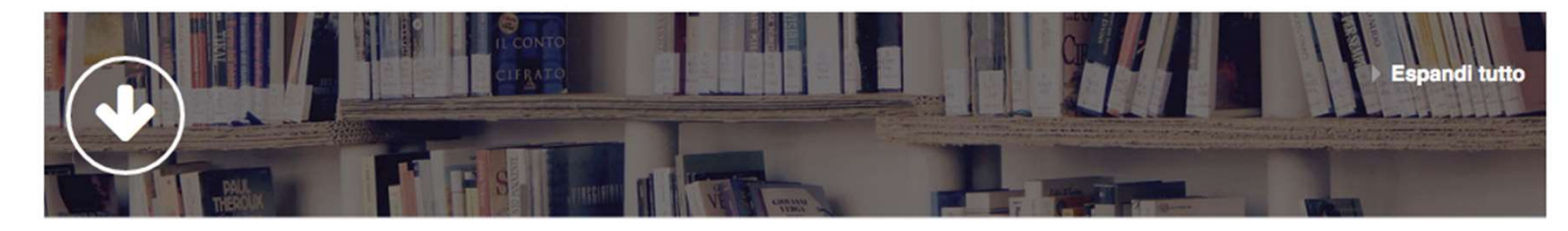

I Semestre

Il Semestre

Una volta entrati nel semestre si troveranno gli insegnamenti di quel semestre corrente, una volta cliccato sull'insegnamento si troverà il materiale didattico e i quiz

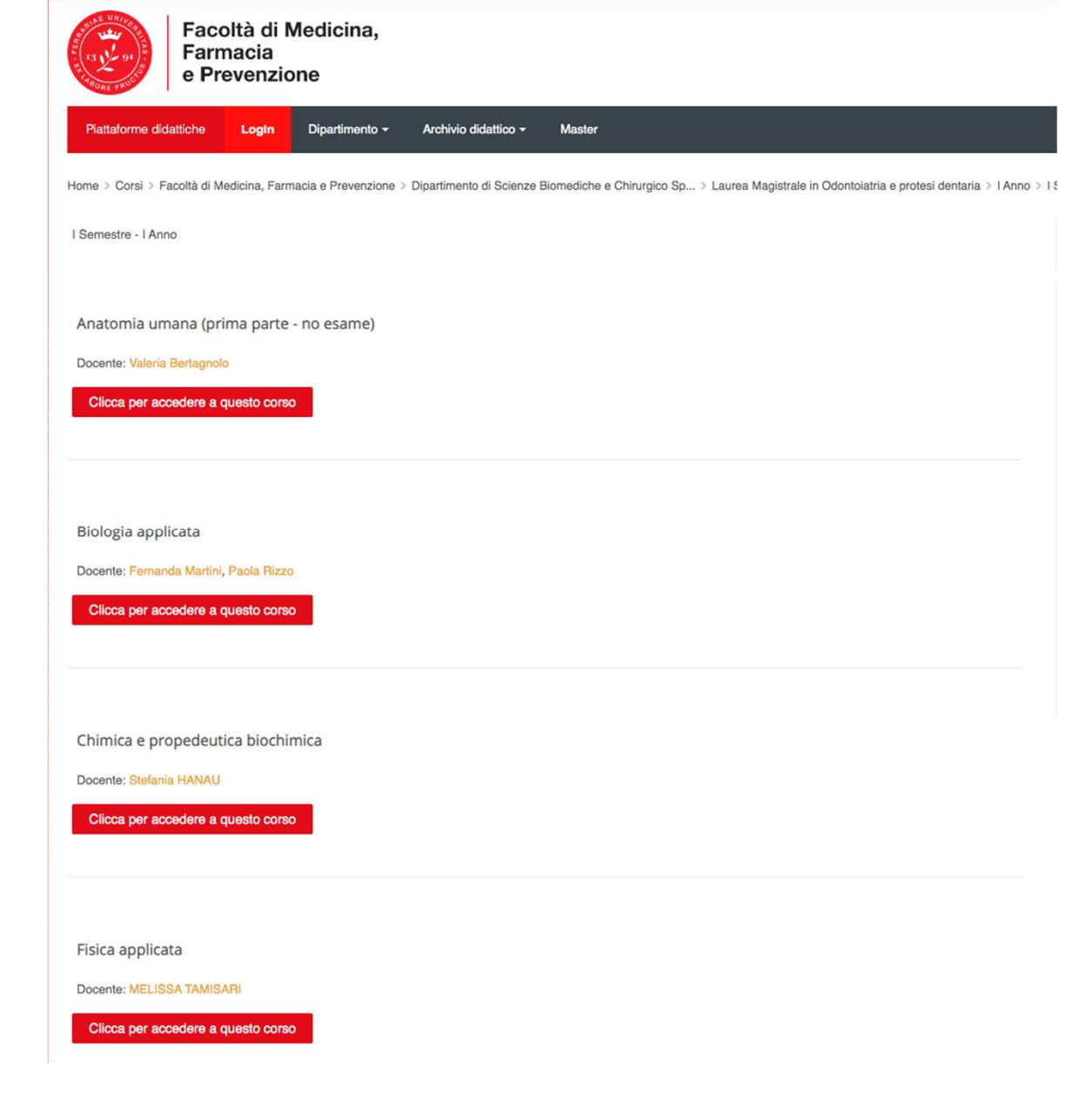

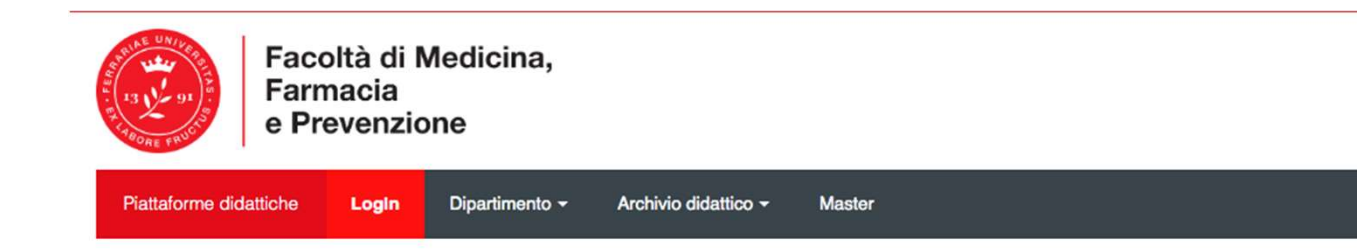

Home > Corsi > Facoltà di Medicina, Farmacia e Prevenzione > Dipartimento di Scienze Biomediche e Chirurgico Specialistiche > Laurea Magistrale in Odontoiatria e protesi dentaria > I A esame)

It uo stato di avanzamento (\*)

Materiale per quiz

Lezione arto superiore

Lezione arto inferiore

Quiz

Quiz

Quiz Arti

Attestato

Attestato

Attestato

Attestato

Accesso vincolato Condizioni per l'accesso: L'attività Quiz Arti deve risultare spuntata come completata

Questo è un esempio di Insegnamento presente nella piattaforma, contenente il materiale didattico e i quiz. Una volta svolto tutto si aprirà l'accesso all'Attestato che si sbloccherà solo nel momento in cui è stato tutto svolto e si scarica cliccando sopra **"Attestato Superamento Test"**